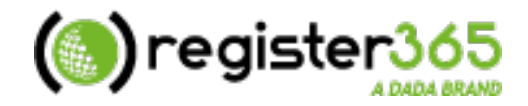

# Quick Start Guide Your New Email Account

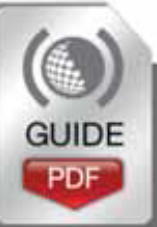

http://www.register365.com/knowledge/ Copyright © Namesco Ireland Limited 2013

# **Table of Contents**

| Adding a new email account    | 3 |
|-------------------------------|---|
| Adding a new email address    | 5 |
| Adding a mail group           | 6 |
| How to check your emails      | 7 |
| How do I upgrade my services? | 8 |

This guide will walk you through settings up mailboxes, email addresses, and mail groups. If you have already configured your email account and wish to start using it, please go to page 7 for our guide to WebMail

# Adding a new email account

With each email package you will have a different quota of email users, you can add more email users to your account from within your Online Control Panel.

- Home About Firstly, login to your Online Control Panel at Domains & Hosting https://admin.register365.com/ Domain Names Once logged in, click 'Domain Names', which you will find in the left DNS Administration menu of your Online Control Panel. Service Folders Multi Domain Hosting Dedicated Con-Home About In the middle of your screen Domains on Account: RG288745 Domains & Hosting you will see a list of the domains available on your Domain Names Page 1 of 1 (5 items) account – select the domain - Domains On Account Services on which you wish to setup a 🕜 Domain name 🔺 click on a domain name to new email user. access all facilities register365-support.com **A** + Add New Domain register365365.com + Modify Multiple Domains Home About Domains & Hosting Back on the left select the option 'Email & FTP' or 'Email settings'. Domain Names You will need to use 'Email settings' if you have an email only package. - Domains On Account Summary Infr **Registrant Details** Whois Privacy Unorada Ontio + Email & FTP Tistor statistics FrontPage Extensions + Scripts & 1-Click Installs Users and Email Rules: register365support.com 0 • On the next page you will see a list of users that have already been created; to
- add a new user, select the option 'Add User/Mailbox'.

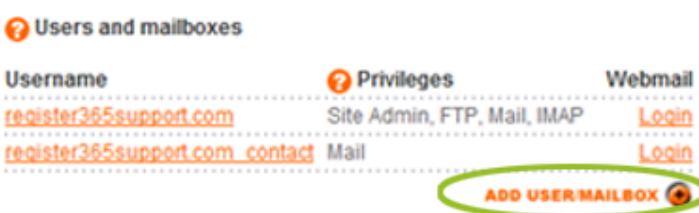

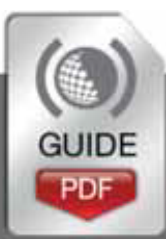

### Now we can create the new mailbox

• The first thing to create is the username. The format we use for usernames is:-

#### domainname.ext\_name

In our example you can see we have created the Username:

register365support.com\_newuser

• Next enter a password for this Username.

Passwords need to be at least 8 characters long containing at least 1 number and 1 letter.

• Finally we will need to enter an email alias. An email alias is the prefix to the email address.

For example, in our example we entered 'newbie' as the email alias so the email address is 'newbie@register365support.com'

If we were to also enter 'edward' into this box then

'edward@register365support.com'

would be delivered to this maibox as well and collected using this Username and password.

• Once you are happy with your settings please click **save**.

### Add User: register365support.com

| Osername*                      | register365support.com newuser |
|--------------------------------|--------------------------------|
| ʔ Full name                    |                                |
| Password *                     |                                |
| Confirm password *             |                                |
| assword strength               | Weak Medium Strong BEST        |
|                                | * These items are required     |
| ail settings                   | newbie                         |
| ail settings<br>ƏEmail aliases | newbie                         |
| ail settings<br>Email aliases  | newbie                         |
| Email aliases<br>IMAP enabled? | newbie                         |

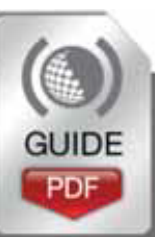

4

# Adding a new email address

Once you have added a mail user you may wish to add more email addresses.

• To do this, go back into 'Email & FTP'.

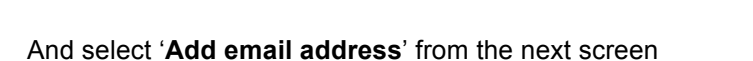

- In the **Email address** field please enter the new email address.
- You can then select a mailbox username from the drop down list which will be where these emails will be delivered.

- As well as this you can enter a Forwarding address. You can configure your email address to automatically send a copy to any external address. This may be useful to you for backup or access purposes.
- Once you are happy with your settings click on **save**.

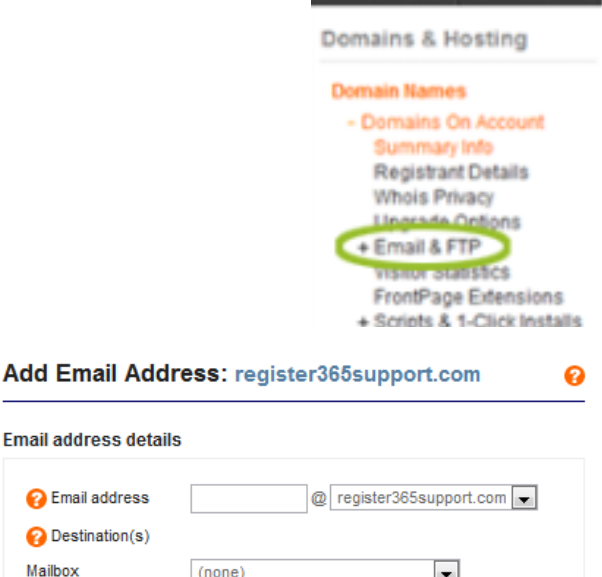

Home

About

| Email address details                |                                                                                                    |
|--------------------------------------|----------------------------------------------------------------------------------------------------|
| <sub> (2)</sub> Email address        | edward @ namescotraining.co.uk -                                                                                           |
| <sub>(2)</sub> Destination(s)        |                                                                                                    |
| Mailbox                              | (none)                                                                                                    |
| Forwarding address<br>or/ blackhole? | (none)<br>namescotraining.co.uk<br>namescotraining.co.uk_ftp<br>namescotraining.co.uk_twitter<br>namescotraining.co.uk_web |
| CANCEL                               | SAVE                                                                                                    |

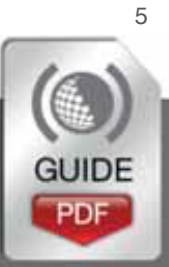

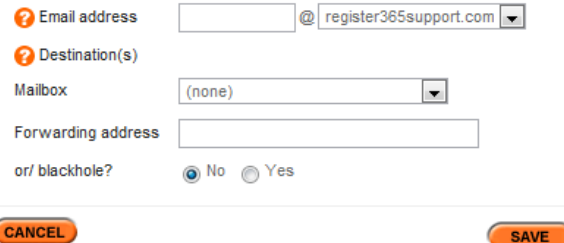

# Adding a mail group

If you wish to have an email address that delivers to more than one mailbox, then you will need to use a 'Mail Group'.

For example if you have an address:-

sales@namescotraining.co.uk,

which needs to be delivered to a sales team then a 'Mail Group' will deliver the emails to all members of the group.

🙆 Mail groups

- To do this, go back into 'Email & FTP'.
- Select 'Add Mail Group'.

| - man groupo |                        |                         |
|--------------|------------------------|-------------------------|
| Name         | Address (@register365s | support.com) Recipients |
| (none)       | (none)                 | (none)                  |
|              |                        | ADD MAIL GROUP          |

- First give the group a name; this is for your reference only.
- Next enter the group address, in this example we have used sales.
- Then enter the recipients, these can be mailbox names such as:-

register365support.com\_newuser

or external addresses such as:-

register365@gmail.com

 Once you are happy with your settings click 'Save'.

### Add Mail Group: register365support.com

| ew mail group deta |                                                         |
|--------------------|---------------------------------------------------------|
| 🕜 Group name       | Sales North West                                        |
| 🕜 Group address    | Sales.nw @register365support.com                        |
| Recipients         | register365support.com_newuser<br>register365@gmail.com |
|                    |                                                         |
|                    |                                                         |
|                    |                                                         |
|                    |                                                         |
|                    |                                                         |
|                    | 4                                                       |
| ANCEL              | SAVE                                                    |

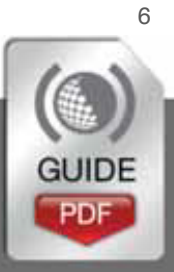

# How to check your emails

You can check your emails either through our powerful WebMail service, or if you wish you can use a program such as MS Outlook, Thunderbird, or Mac Mail etc...

### WebMail

 To access WebMail please browse to http://webmail.register365.com/

Enter your username, as you have created when the mail box

# WebMail Access User Login

| Username    | register365support.com |       |
|-------------|------------------------|-------|
| Password    |                        |       |
| /ersion     | 4.3.1                  |       |
| Remember me |                        |       |
|             |                        | Login |

• Enter the password you set.

was added.

# Collecting mail via a mail client

Once you have your email package configured, you may opt to collect email in to a mail client such as Microsoft Outlook or Mac Mail. Connecting a mail client to your email account is a fairly simple process.

### **POP3 Settings**

To connect your E-mail account to any mail client requires 3 essential pieces of information, which are:-

- Incoming Server/Host Name:- pop3.reg365.net
- Username:- this will be in the format of yourdomain.ie or youdomain.ie\_username
- Password:- as you have set

### SMTP Settings

In order to send email from your mail client, you will need to enter an outgoing mail (SMTP) server as well. This would normally be provided by your Internet Service Provider (ISP). However, if your ISP is unable to provide you with an outgoing mail server, or you would like to use your email account on a mobile device which will not be using your internet connection, you can purchase an SMTP service from Register365.

To upgrade to use the Register365 outgoing mail service, follow the guide on the following page called 'How do I upgrade my services' – selecting 'Authenticated SMTP' within the 'Additional Features' section.

### Extra packages

Additional features

Authenticated SMTP Access What's this and do I need it?

7

### Looking for assistance with setting up your mail client?

We have a number of guides in our support centre to assist with the setup of many popular mail clients. To find a guide for your mail client, please visit <u>http://www.register365.com/knowledge/</u>

### How do I upgrade my services?

- As before, you will need to login to your Online Control Panel at <u>https://admin.register365.com</u>
- Once logged in, click 'Domain Names', which you will find in the left menu of your Online Control Panel.
- In the middle of your screen you will see a list of the domains available on your account – select the domain to which you would like to add services.

| Home                             | About                    |
|----------------------------------|--------------------------|
| Domains & H                      | osting                   |
| Domain Name                      | 5                        |
| - Domains O                      | in Account               |
| click on a dor<br>access all fac | nain name to<br>silities |
| + Add New D<br>+ Modify Multi    | omain<br>iple Domains    |

# Domains on Account: RG288745

Home

**Domains & Hosting** 

DNS Administration

Domain Names

Service Folders Multi Domain Hosting

About

| Page 1 of 1 (5 items)   |                |
|-------------------------|----------------|
| 闷 Domain name 🔺         | 🔞 Services 🛛 🔞 |
| register365-support.com | <u>a</u>       |
| register365365.com      | <u></u>        |

• From the left menu of the Online Control Panel, select 'Upgrade Options'

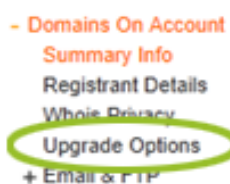

Domain Names

Mailor Statistics

- You will now see the available options for services which can be added to your domain.
- Select the product you would like to purchase, and then select 'Upgrade' at the bottom of the screen.
- All that's left to do now is process payment for the selected products and away you go!

#### Ecommerce packages

| -         |   |   |    |   |    |   |
|-----------|---|---|----|---|----|---|
| <b>Ne</b> | C | 0 | ri | n | ti | ŕ |
| 00        | 9 | 6 |    | μ | u  | ł |

| Description                      | 6 Price    |
|----------------------------------|------------|
| Ecommerce Starter more info      | €99.90/yr  |
| Ecommerce Professional more info | €149.94/yr |
| Ecommerce Premium more info      | €299.94/yr |
| Ecommerce Platinum more info     | €359.94/yr |

#### Extra packages

| Additional features                                     | Price     |
|---------------------------------------------------------|-----------|
| —                                                       |           |
| Authenticated SMTP Access What's this and do I need it? | €15.99/yr |
|                                                         |           |

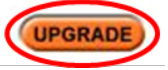

ODring

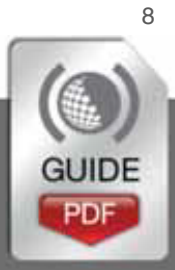